## AstaCar

### THE ONLINE AUCTION PORTAL DEDICATED TO CAR DEALERS AND PROFESSIONALS

**TUTORIAL DEALERS** 

### Partecipating in auctions is easy:

Register to the website Wait for the confirmation email See the current auctions Choose the cars you're interested in Make an offer Win the auction

### **REGISTRATION AND LOGIN**

AstaCar is the new auction website dedicated to car dealers. The registration is complitely free. To register visit: **https://asta-car.it/register/?lang=en** 

After the registration, you will receive your personal login informations (username and password) to be able to enter and follow the auctions.

Also it will be assigned to you a contact person, who will give you all informations that you need.

To participate please click on "Go to auctions" or visit: https://app.asta-car.it

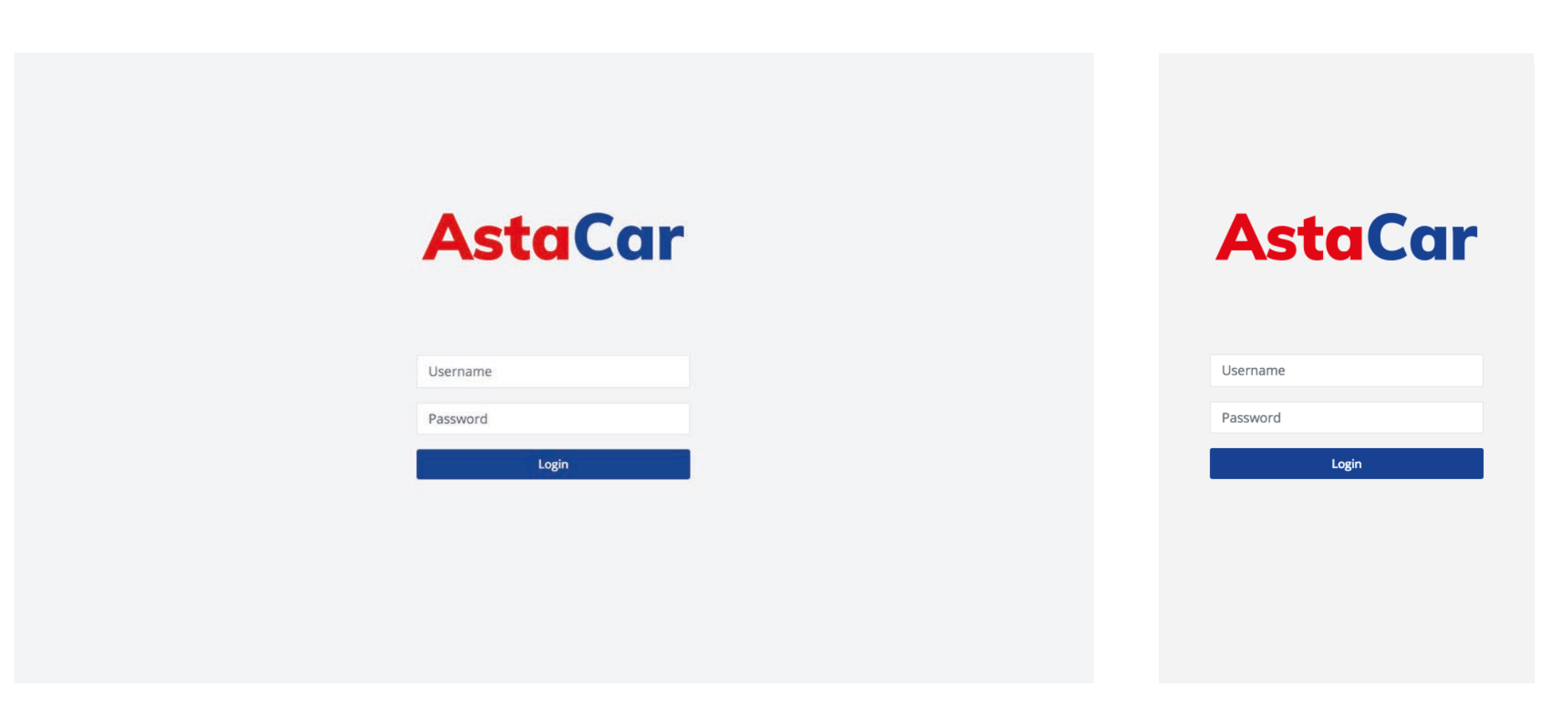

Desktop version

Mobile version

### SEE CURRENT AUCTIONS

Every time that a new auction is ready to start you will receive a notification by e-mail.

Each auction lasts on avarage 24h.

There isn't a limit on auctions you can partecipate simultaneously.

-

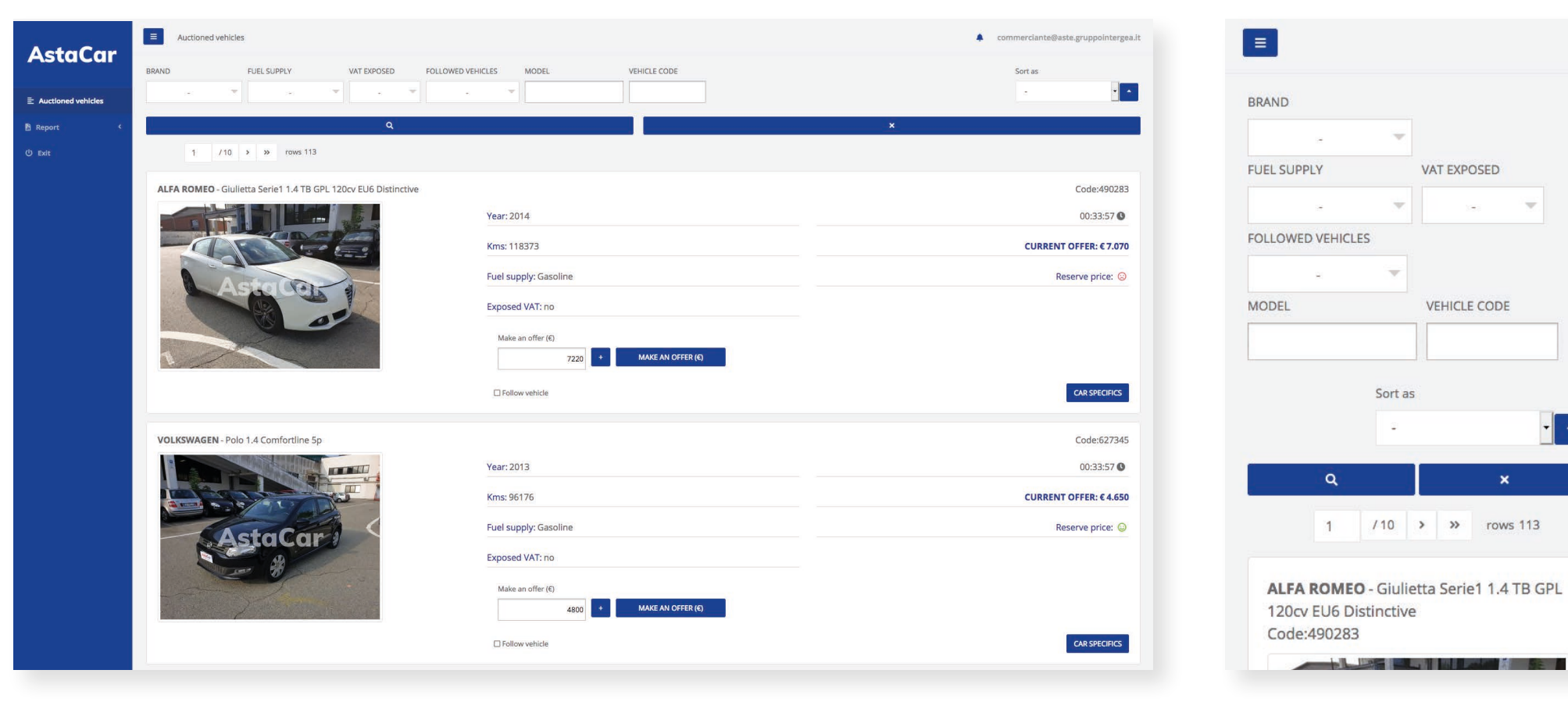

Desktop version

Mobile version

Accessing the app let you see current auctions and you will be able to select the cars based on:

- brand
- supply
- $\cdot$  exposed VAT
- followed cars

| ActoCar      | Auctioned vehicles          |                                            |          |                |                   |  |   | commerciante@aste.gruppointergea.it |
|--------------|-----------------------------|--------------------------------------------|----------|----------------|-------------------|--|---|-------------------------------------|
| Astacar      | BRAND                       | FUEL SUPPLY VAT EXPOSED                    |          | MODEL          | VEHICLE CODE      |  |   | Sort as                             |
|              |                             |                                            |          |                |                   |  |   |                                     |
| 🖺 Report 🛛 < | ALFA ROMEO                  | ۹                                          |          |                |                   |  | × |                                     |
| 🖞 Exit       | AUDI<br>CHEVROLET ex DAEWOO | > >> rows 113                              |          |                |                   |  |   |                                     |
|              | CITROEN<br>FIAT             | eta Serie1 1.4 TB GPL 120cv EU6 Distinctiv | 2        |                |                   |  |   | Code:490283                         |
|              | FORD                        |                                            | Year: 20 | )14            |                   |  |   | 00:32:44 🕚                          |
|              | HYUNDAI                     |                                            | Kms: 11  | 8373           |                   |  |   | CURRENT OFFER: € 7.070              |
|              |                             |                                            | Fuel su  | oply: Gasoline |                   |  |   | Reserve price: 🙁                    |
|              |                             | a se                                       | Expose   | d VAT: no      |                   |  |   |                                     |
|              |                             |                                            | Make     | an offer (€)   |                   |  |   |                                     |
|              |                             |                                            |          | 7220           | MAKE AN OFFER (C) |  |   |                                     |
|              |                             |                                            |          | w vehicle      |                   |  |   | CAR SPECIFICS                       |

You can also order them based on:

- Offer (increasing or decreasing)
- Mileage (increasing or decreasing)
- Year of registration (increasing or decreasing)

| ActaCar              | E Auctioned vehicles                                           |                          | commerciante@aste.gruppointergea.it |
|----------------------|----------------------------------------------------------------|--------------------------|-------------------------------------|
| Astucui              | BRAND FUEL SUPPLY VAT EXPOSED FOLLOWED                         |                          | Sort as                             |
| E Auctioned vehicles |                                                                |                          | Kms<br>Offer                        |
| 🗄 Report 🔍           | ۹                                                              | ×                        | Year                                |
| () Exit              | 1 /10 > > rows 113                                             |                          |                                     |
|                      | ALFA ROMEO - Giulietta Serie1 1.4 TB GPL 120cv EU6 Distinctive |                          | Code:490283                         |
|                      |                                                                | Year: 2014               | 00:31:44 🕚                          |
|                      |                                                                | Kms: 118373              | CURRENT OFFER: € 7.070              |
|                      | Astola                                                         | Fuel supply: Gasoline    | Reserve price: 😒                    |
|                      |                                                                | Exposed VAT: no          |                                     |
|                      |                                                                | Make an offer (€)        |                                     |
|                      |                                                                | 7220 + MAKE AN OFFER (€) |                                     |
|                      |                                                                | Follow vehicle           | CAR SPECIFICS                       |

For each car on auction you can immediately see some informations:

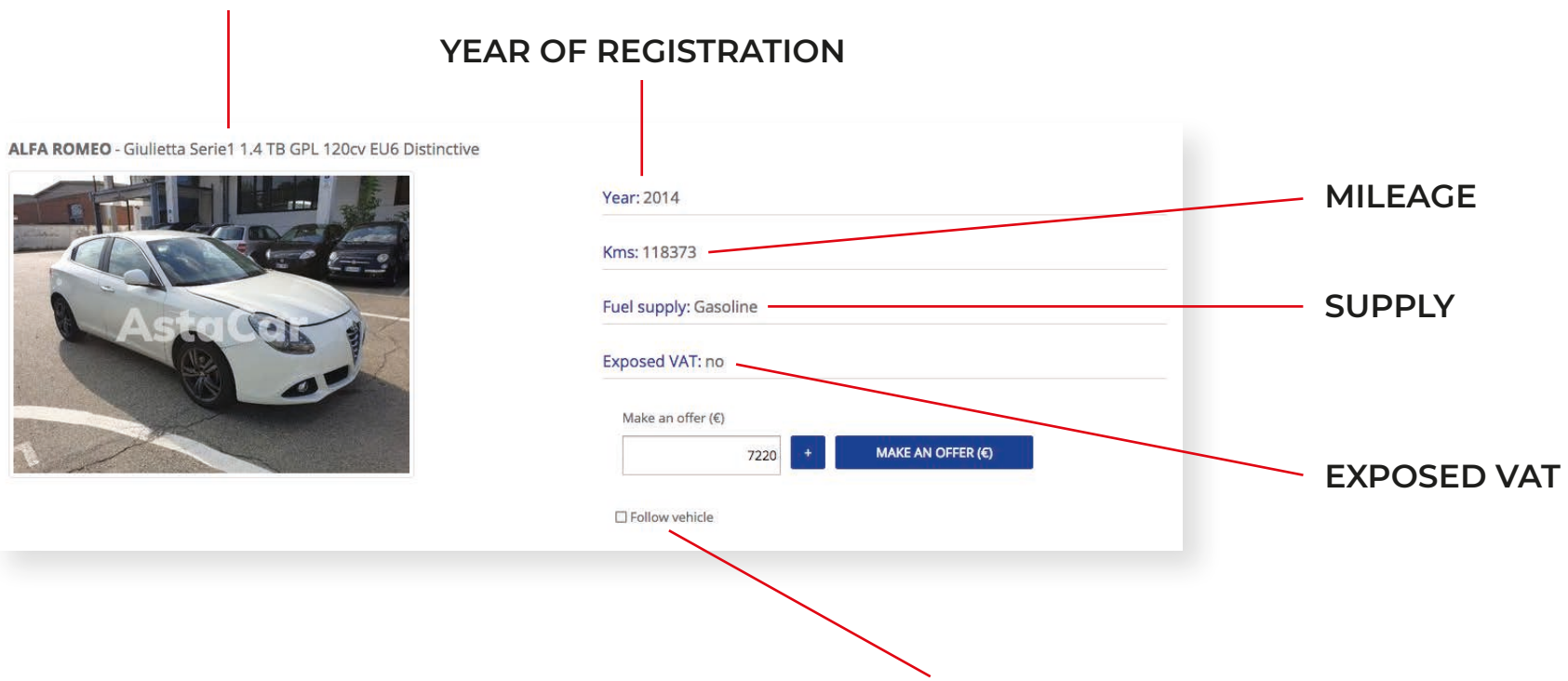

BRAND AND MODEL

YOU CAN ALSO CHOOSE TO FOLLOW ONE OR MORE CARS AUCTIONS: IN THIS WAY YOU WILL BE CONTACTED BY E-MAIL EVERY TIME A NEW OFFER ON THIS CARS WILL BE DONE

You can find more informations in the car page

You can also see some informations about ongoing auction

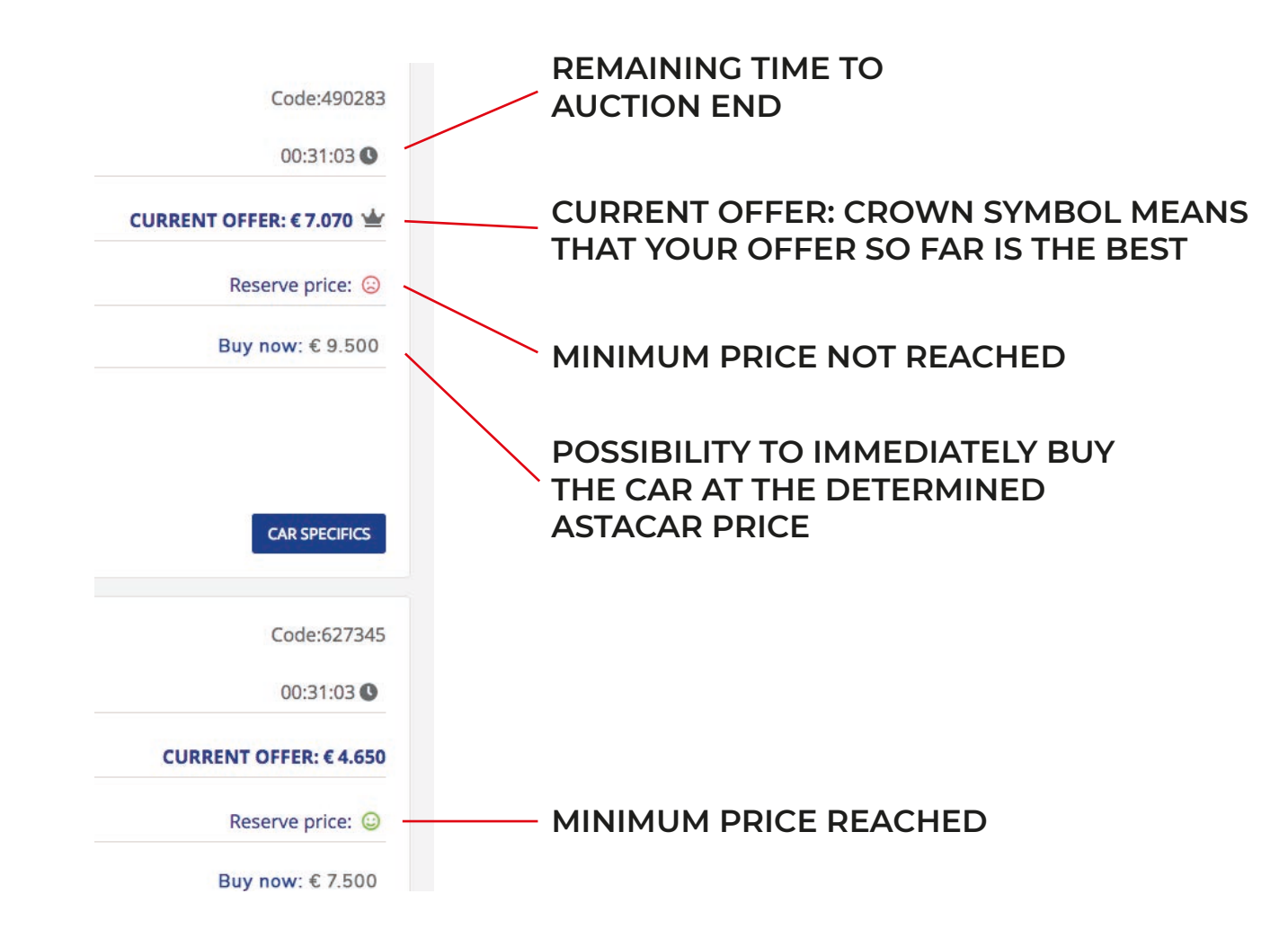

### What minimum price is?

AstaCar choose a **minimum price** at the auction start: if the offers don't reach the minimum price, the action can't be awarded. When the minimum price is reached the **red** smile becomes **green**.

#### "Follow vehicle" button

The "Follow vehicle" allow you to receive at your e-mail all the offers and updates about the auctions you're following, even if you're not partecipating. Just check the box to follow the auctions you're interested in.

### CAR PAGE

Entering in the car page you can see more informations about the car in auction

| AFA ROMEO Giulletta Serie 1 A TB GPL 120cr EU6 Distinctive                                                                                                    | Back to<br>Make an offer (C)<br>7220 *<br>MAKE AN OFFER (C) | ALFA ROMEO Giulietta Serie1 1.4 TB GPL 120<br>EU6 Distinctive |
|----------------------------------------------------------------------------------------------------|-------------------------------------------------------------|---------------------------------------------------------------|
| Current offer: 47070<br>Content offer: History: See:<br>Reserve price:<br>Auction deadline: 00:30:33<br>Follow vehicle:<br>Reserve to the second of the second of th | Make an offer (6)<br>7220 +<br>MAKE AN OFFER (6)            | ALFA ROMEO Giulietta Serie1 1.4 TB GPL 120<br>EU6 Distinctive |
|                                                                                                    |                                                             |                                                               |
| Followed by 49 Seen by 148  Car specifics Photogallery Evaluation Offers                                                                                                    |                                                             | Astquest                                                      |
| Vehicle code: 490283                                                                                                    |                                                             |                                                               |
| Place Borgaro T.se                                                                                                    |                                                             |                                                               |
| Brand ALFAROMEO                                                                                                    |                                                             |                                                               |
| Model Giulieta Serie 1.4.7B GPL 120cv EUG Distinctive                                                                                                    |                                                             | Current offer: € 7070                                         |
| Kms 118373                                                                                                    |                                                             | current orier. e 7070                                         |
| Vehicle registration 2014-09-17                                                                                                    |                                                             | Offers History: See:                                          |
| Fuel supply Gasoline                                                                                                    |                                                             | Pesenve price:                                                |
| Engine capadhy 1368                                                                                                    |                                                             | Reserve price.                                                |
| Power Dox) 88                                                                                                    |                                                             | Auction deadline : 00:29:56                                   |
| Power (hp) 120                                                                                                    |                                                             | Followwohider                                                 |
| Color Bianco ghiaccio (pastello extraserie)                                                                                                    |                                                             | Follow venicle:                                               |
| Doors 5                                                                                                    |                                                             | C Refresh tab                                                 |
| Number of seats 5                                                                                                    |                                                             |                                                               |
| Exposed VAT no                                                                                                    |                                                             | Make an offer (€)                                             |
| Accessories:                                                                                                    |                                                             |                                                               |
|                                                                                                    |                                                             | 7220 +                                                        |

Desktop version

Mobile version

### Technical information about brand, model, supply, displacement, color, ecc...

| AstaCar | ■ Car specifics                              |                            |                                                                                              |                                 | *                                                 |                             |
|---------|----------------------------------------------|----------------------------|----------------------------------------------------------------------------------------------|---------------------------------|---------------------------------------------------|-----------------------------|
|         |                                              |                            |                                                                                              |                                 |                                                   | Back to                     |
|         |                                              |                            | Current offer:<br>Offers History:<br>Reserve price:<br>Auction deadline :<br>Follow vabiale: | € 7070<br>See:<br>⊙<br>00:30:23 |                                                   | Make an offer (€)<br>7220 + |
|         | Asid Clerk &                                 | Car specifics Photogallery | Evaluation                                                                                   | Offers                          |                                                   |                             |
|         |                                              | Vehicle code               |                                                                                              |                                 | 490283                                            |                             |
|         |                                              | Place                      |                                                                                              |                                 | Borgaro T.se                                      |                             |
|         |                                              | Brand                      |                                                                                              |                                 | ALFA ROMEO                                        |                             |
|         |                                              | Kms                        |                                                                                              |                                 | Guiletta Serie 1 1.4 TB GPL 120cv E06 Distinctive |                             |
|         | Car specifics Photogallery Evaluation Offers | Vehicle registration       |                                                                                              |                                 | 2014-09-17                                        |                             |
|         | Vehicle code                                 | Fuel supply                |                                                                                              |                                 | Gasoline                                          |                             |
|         |                                              | Engine capacity            |                                                                                              |                                 | 1368                                              |                             |
|         |                                              | Power (kw)                 |                                                                                              |                                 | 88                                                |                             |
|         |                                              | Power (hp)                 |                                                                                              |                                 | 120                                               |                             |
|         |                                              | Color                      |                                                                                              |                                 | Bianco ghiaccio (pastello extraserie)             |                             |
|         |                                              | Doors                      |                                                                                              |                                 | 5                                                 |                             |
|         |                                              | Number of seats            |                                                                                              |                                 | 5                                                 |                             |
|         |                                              | Exposed VAT                |                                                                                              |                                 | no                                                |                             |
|         |                                              | Accessories:               |                                                                                              |                                 |                                                   |                             |
|         |                                              |                            |                                                                                              |                                 |                                                   |                             |
|         |                                              |                            |                                                                                              |                                 |                                                   |                             |
|         |                                              |                            |                                                                                              |                                 |                                                   |                             |
|         |                                              |                            |                                                                                              |                                 |                                                   |                             |

### Photogallery

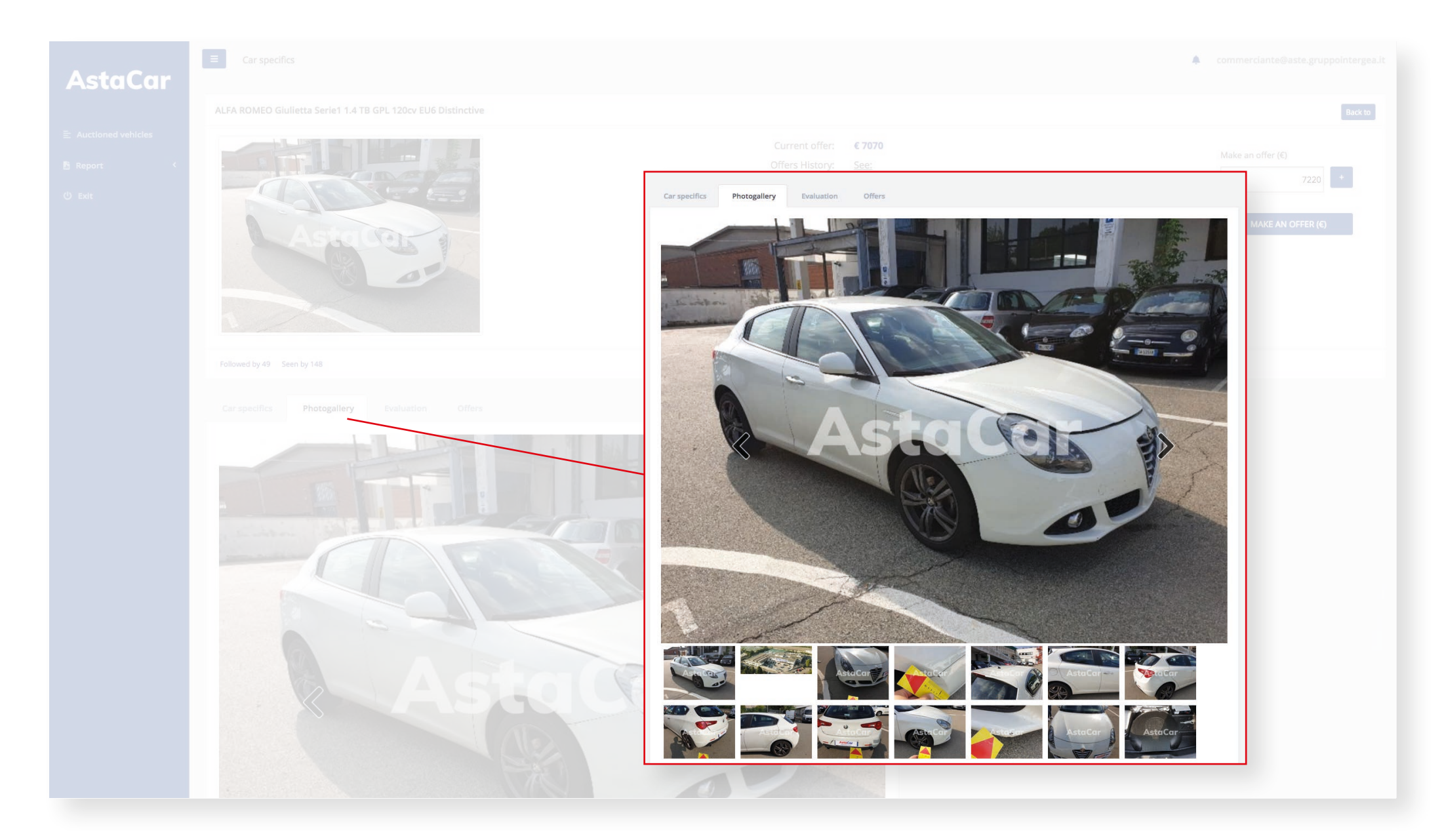

#### **CAR PAGE - Expertise**

#### Expertise performed by an AstaCar expert

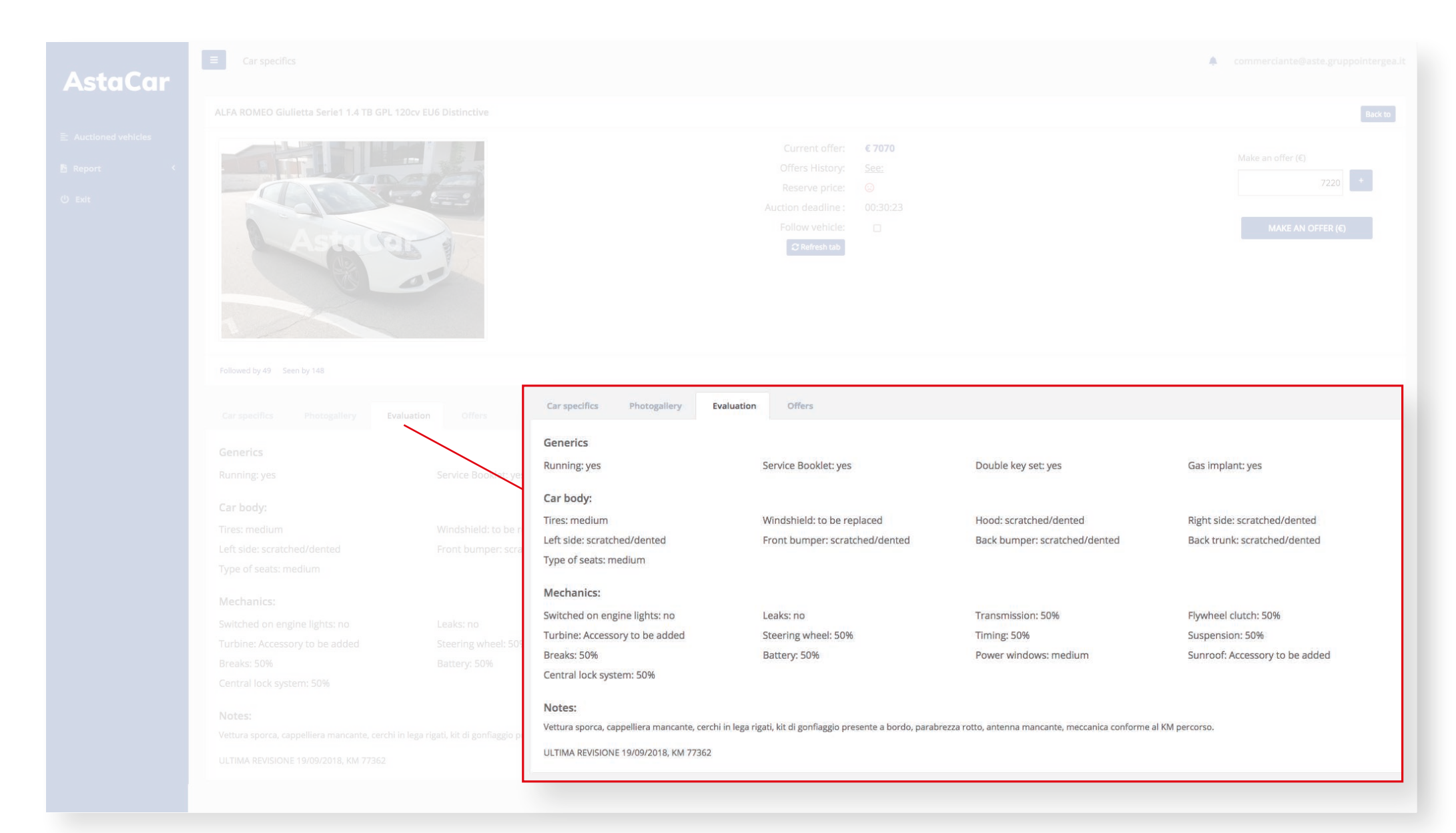

#### **CAR PAGE - Offers**

#### Offers chart about the car auction

| AstaCar | E Car specifics                              | *                                                                                                    |                                                  |
|---------|----------------------------------------------|----------------------------------------------------------------------------------------------------|--------------------------------------------------|
|         |                                              |                                                                                                    | Back to                                          |
|         |                                              | Current offer:© 7070Offers History:See:Reserve price:©Auction deadline:00:30:23Follow vehicle:□C Refresh tab        | Make an offer (€)<br>7220 +<br>MAKE AN OFFER (€) |
|         |                                              | Car specifics Photogallery Evaluation Offers                                                                        |                                                  |
|         |                                              | 8000 E                                                                                                    |                                                  |
|         | Car specifics Photogallery Evaluation Offers | 7000 e.                                                                                                    |                                                  |
|         | 8000 E                                       | 6000 E                                                                                                    |                                                  |
|         | 7000 E                                       | 5000 €<br>4000 €                                                                                                    |                                                  |
|         | 6000 C                                       | 3000 e                                                                                                    |                                                  |
|         | 5000 €                                       | 2000 e<br>1000 e                                                                                                    |                                                  |
|         | 4000 €                                       | 0 6 4<br>2020-09-02 17:00:00 2020-09-02 18:24:25 2020-09-02 19:37:21 2020-09-03 07:58:39 2020-09-03 10:59:26 2020-0 | 9-03 15:26:35 2020-09-03 15:47:18                |
|         | 3000 €                                       |                                                                                                    |                                                  |

### PARTECIPATING TO THE AUCTION

## **Current offer** show the last bid done by you or another dealer for the car you're seeing

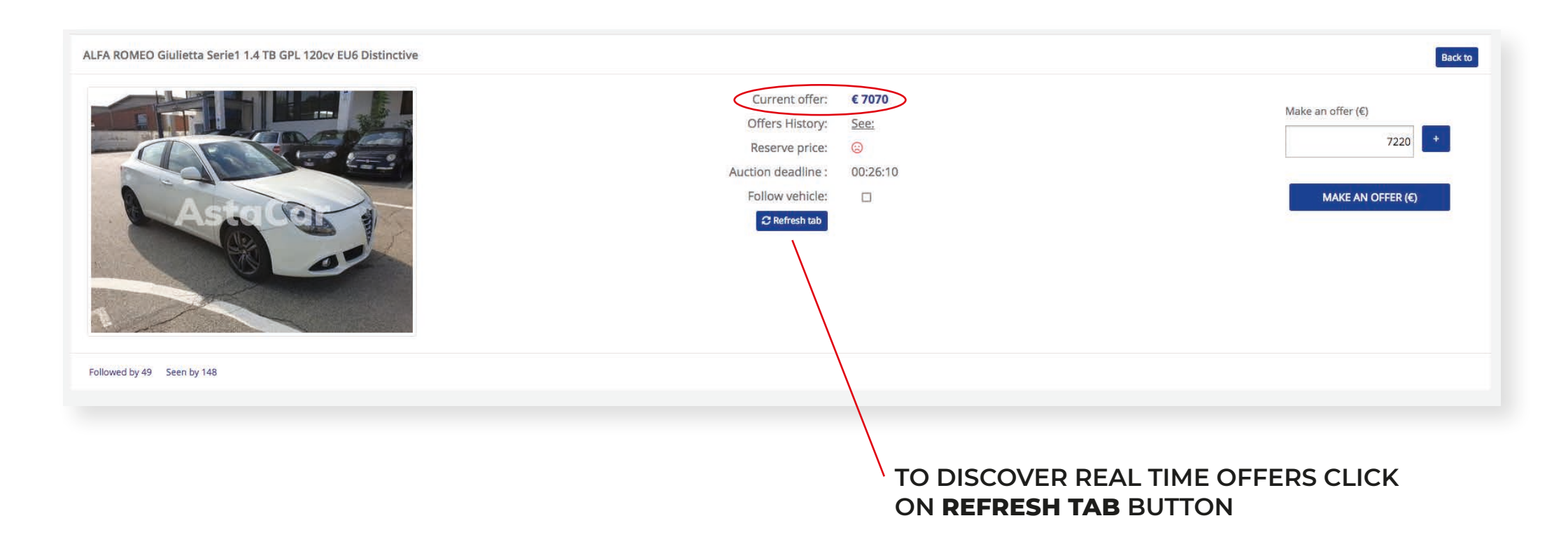

### **AstaCar**

#### For the cars with exposed VAT, you can also see the price without VAT

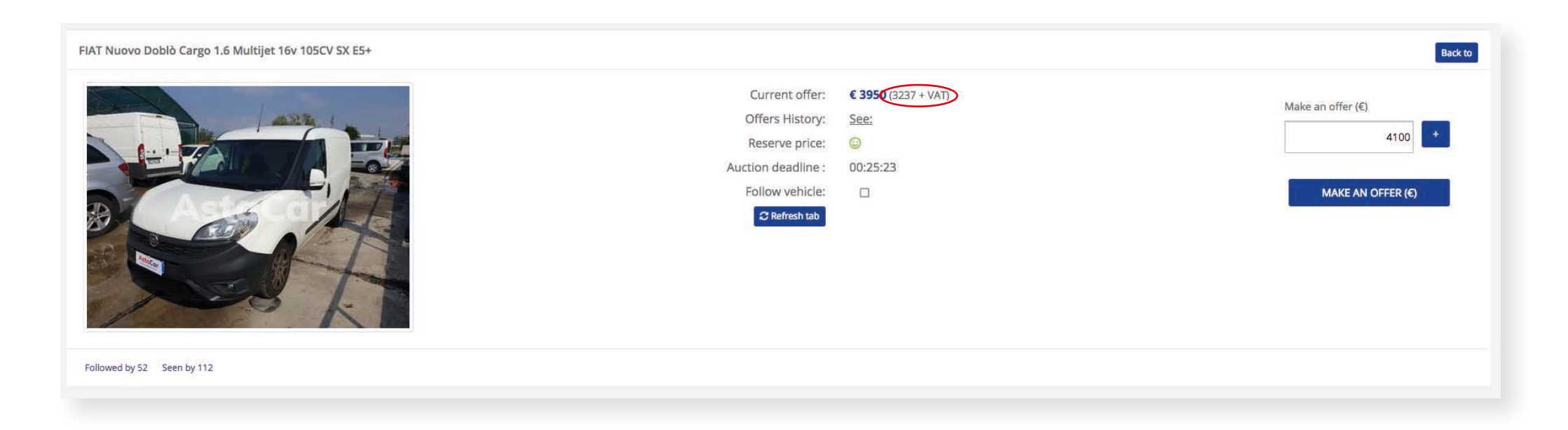

If you click on **Offers History: see** you can see the detail of the offers that have been made, with date and time.

|                     | Current offer:<br>Offers History: | <b>€ 7070</b><br><u>See:</u> |        |
|---------------------|-----------------------------------|------------------------------|--------|
| 2020-09-03 15:47:18 |                                   |                              | 7070€  |
| 2020-09-03 15:26:35 |                                   |                              | 6920€  |
| 2020-09-03 10:53:26 |                                   |                              | 6770€  |
| 2020-09-03 07:58:39 |                                   |                              | 6620€  |
| 2020-09-02 19:37:21 |                                   |                              | 6470 € |
| 2020-09-02 18:24:25 |                                   |                              | 6320€  |

Partecipating to auction is easy: you can choose to make an offer and race with other dealers to win the car or, if there is the possibility, buy immediately the car at the AstaCar established price.

To make an offer digit the price you want to offer in the **Make an offer** field. **Minimum bid is 150 €.** 

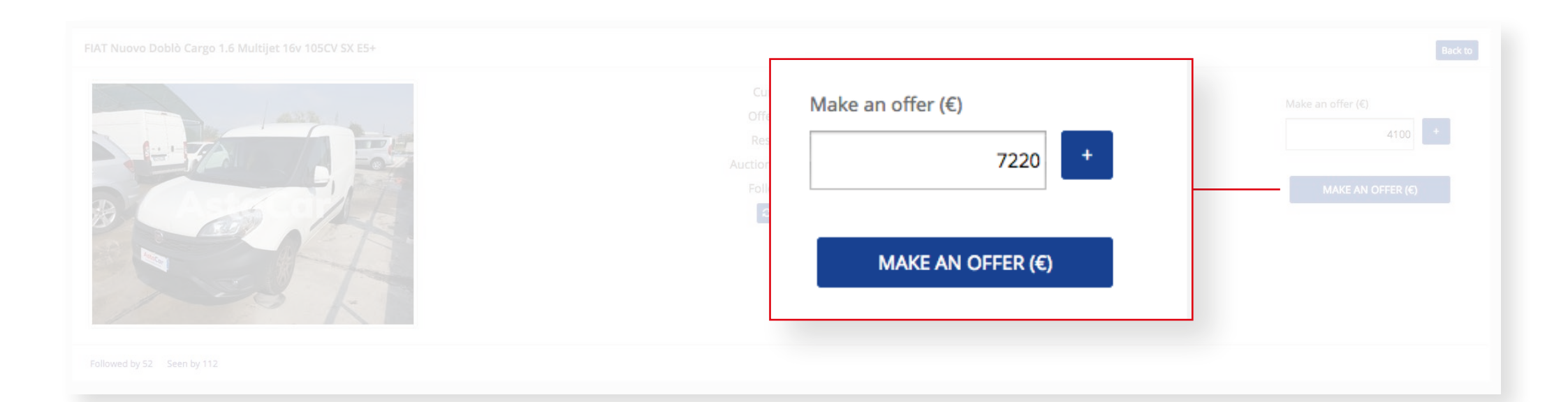

In this example you can bid from 7220 €.

After you made your offer a crown symbol will appear, it means that your is the best offer.

| ALFA ROMEO Giulietta Serie1 1.4 TB GPL 120cv EU6 Distinctive |                                                                                                    |                                        | Back to                                                            |
|--------------------------------------------------------------|----------------------------------------------------------------------------------------------------|----------------------------------------|--------------------------------------------------------------------|
|                                                              | Current offer:<br>Offers History:<br>Reserve price:<br>Auction deadline :<br>Follow vehicle:<br>C Refresh tab | € 7220 🕍<br>See:<br>©<br>00:23:16<br>□ | BUY NOW € 9500<br>Make an offer (€)<br>7370 +<br>MAKE AN OFFER (€) |
| Followed by 49 Seen by 148                                   |                                                                                                    |                                        |                                                                    |

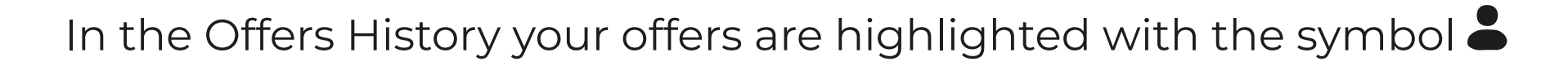

|                     | Current offer:<br>Offers History: | € 7220<br><u>See:</u> |       |
|---------------------|-----------------------------------|-----------------------|-------|
| 2020-09-03 15:47:18 |                                   | <b>L</b>              | 7220€ |
| 2020-09-03 15:26:35 |                                   |                       | 6920€ |
| 2020-09-03 10:53:26 |                                   |                       | 6770€ |
| 2020-09-03 07:58:39 |                                   |                       | 6620€ |
| 2020-09-02 19:37:21 |                                   |                       | 6470€ |
| 2020-09-02 18:24:25 |                                   |                       | 6320€ |

### Follow the auction progress and make an offer

After you've make your offer, you will receive an e-mail with anybody else will offer more, in this way you'll be able to bid again and win the auction.

In the last minute before the auction last, every bid will extend the time of 3 minutes till nobody will make new offers, so the last bidder will win the car. Remember to use the **Refresh tab** button to see the last offers.

If the Buy Now option is available, you can choose to skip the auction and buy immediately the car at the AstaCar established price clicking on **Buy Now**.

**AstaCar** 

| ALFA ROMEO Giulietta Serie1 1.4 TB GPL 120cv EU6 Distinctive |                                                                                                    |                                        | Back to                                                            |
|--------------------------------------------------------------|----------------------------------------------------------------------------------------------------|----------------------------------------|--------------------------------------------------------------------|
|                                                              | Current offer:<br>Offers History:<br>Reserve price:<br>Auction deadline :<br>Follow vehicle:<br>Refresh tab | € 7220 🛓<br>See:<br>⊙<br>00:23:16<br>□ | BUY NOW € 9500<br>Make an offer (€)<br>7370 +<br>MAKE AN OFFER (€) |
| Followed by 49 Seen by 148                                   |                                                                                                    |                                        |                                                                    |

### Win the auction

The auction ended reaching the minimum price and your is the best offer or you choose to use the Buy Now function.

Congratulation, you won the car!

AstaCar Staff will contact you to finalize the purchase.

### FINALIZE THE PURCHASE

### Documents

For each won car it will be applicated a 189€ DINI / 149 EXPO cost: the price includes the documents processing and shipment and the expertising/photo supplying made by an automotive expert (member of Ruolo Nazionale dei Periti Assicurativi).

The transfer of ownership documents will be shipped to you or delivered by hand.

### Payment and pick up

Before the payment you can see the car you just won on site. **They will not be** refunded after the pick up.

The payment have to be done by bank transfer within 15 days from the auction end.

After the payment, the car have to be picked up within 15 days from the billing date.

### **Contract cancellation**

The contract could be canceled before paying the car only if the car expertise is different from the expertise published in the auction.

The contracts will be automatically canceled if the customer will not pay the car within 15 days.

If the customer cancel his purchase he will not win be able to partecipate to the next auction for the same car.

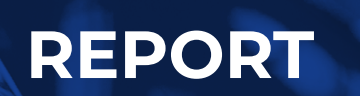

In your AstaCar profile page you can acces to auctions **Report** you partecipated and to the offers you have done.

The Auctions History shows all the auctions you've bid and their outcome:

- quit you won the auction, but you given up
- no reserve price your bid was the best, but the minimum price wasn't reached
- assigned you won the auction

| -  |              |                                       |                  |                  |                                     |                  |        |
|----|--------------|---------------------------------------|------------------|------------------|-------------------------------------|------------------|--------|
| ID | vehicle code | model                                 | auction starts   | auction ends     | Best bidder result                  |                  |        |
| 26 | 05756        | scenic 1.9 dci Dynamique              | 2019-07-01 10:00 | 2019-07-01 10:11 | commerciante@aste.gruppointergea.lt | quit             | 850 🗬  |
| 25 | 99930        | croma 1.9 mjt 16v Emotion 150cv auto  | 2019-06-27 16:10 | 2019-06-27 16:19 | commerciante@aste.gruppointergea.lt | quit             | 4450 😭 |
| 20 | 99930        | croma 1.9 mjt 16v Emotion 150cv auto  | 2019-06-26 17:55 | 2019-06-26 18:10 | commerciante@aste.gruppointergea.lt | no reserve price | 6100 🕿 |
| 19 | 92072        | voyager 2.8L Gold 163cv auto          | 2019-06-26 17:55 | 2019-06-26 18:10 | commerciante@aste.gruppointergea.it | no reserve price | 750 🗲  |
| 18 | 56242        | 116d 5p. Sport                        | 2019-06-26 17:55 | 2019-06-26 18:16 | commerciante@aste.gruppointergea.it | no reserve price | 600 🕫  |
| 17 | 99998        | 320d touring Futura 177cv             | 2019-06-26 15:25 | 2019-06-26 15:40 | commerciante@aste.gruppoIntergea.it | quit             | 4150   |
| 15 | 99998        | 320d touring Futura 177cv             | 2019-06-26 10:50 | 2019-06-26 11:05 | commerciante@aste.gruppointergea.it | quit             | 5800 6 |
| 7  | 97861        | Qashqai 1.6 dCi 2WD Acenta            | 2019-06-25 17:15 | 2019-06-25 17:25 | commerciante@aste.gruppointergea.lt | no reserve price | 5500 6 |
| 4  | 97668        | Seicento 600                          | 2019-06-25 17:15 | 2019-06-25 17:27 | commerciante@aste.gruppointergea.it | no reserve price | 2000 🐔 |
| 2  | 04693        | panda 1.2 Dynamic eco (dynamic)       | 2019-06-25 10:38 | 2019-06-25 18:00 | commerciante@aste.gruppointergea.it | no reserve price | 450    |
| 1  | 24458        | Grande Punto 1.2 65cv Dynamic 5 porte | 2019-06-25 10:39 | 2019-06-25 18:00 | commerciante@aste.gruppointergea.it | assigned         | 150 😭  |

CLICK ON THE 🚔 SYMBOL TO SEE ALL

THE WON AUCTION DETAILS -

### In Offers History you can see the single offers made during the auctions

| ehicles | ID | vehicle code | auction starts   | auction ends     | data offerta     | model                                                 | user                                |
|---------|----|--------------|------------------|------------------|------------------|-------------------------------------------------------|-------------------------------------|
| ÷       | 83 | 83072        | 2019-07-03 16:00 | 2019-07-04 16:00 | 2019-07-04 09:53 | V40 Cross Country D2 Geartronic Momentum N1           | commerciante@aste.gruppointergea.lt |
| listory | 82 | 97751        | 2019-07-03 16:00 | 2019-07-04 16:00 | 2019-07-04 09:53 | 500L 1.3 Multijet 85cv POP STAR                       | commerciante@aste.gruppointergea.it |
| tory    | 81 | 97751        | 2019-07-03 16:00 | 2019-07-04 16:00 | 2019-07-04 09:50 | 500L 1.3 Multijet 85cv POP STAR                       | commerciante@aste.gruppointergea.it |
|         | 80 | 60687        | 2019-07-03 16:00 | 2019-07-04 16:00 | 2019-07-04 09:49 | Fiorino Combi Combi SX 1.3 Multijet 16v 95cv (Cat.N1) | commerciante@aste.gruppointergea.it |
|         | 79 | 92072        | 2019-07-03 16:00 | 2019-07-04 16:00 | 2019-07-04 09:45 | voyager 2.8L Gold 163cv auto                          | commerciante@aste.gruppointergea.lt |
|         | 78 | 04186        | 2019-07-03 16:00 | 2019-07-04 16:00 | 2019-07-04 09:42 | ducato 33 MH2 2.3 mjt 130cv                           | commerciante@aste.gruppointergea.it |
|         | 77 | 97861        | 2019-07-03 16:00 | 2019-07-04 16:00 | 2019-07-04 09:41 | Qashqai 1.6 dCi 2WD Acenta                            | commerciante@aste.gruppointergea.it |
|         | 76 | 93208        | 2019-07-03 16:00 | 2019-07-04 16:00 | 2019-07-04 09:41 | Dobl? 1.3 JTD cat Cargo Lamierato                     | commerciante@aste.gruppointergea.it |
|         | 75 | 20801        | 2019-07-03 16:00 | 2019-07-04 16:00 | 2019-07-04 09:41 | 500L Living 1.6 Multijet 105 CV Pop Star              | commerciante@aste.gruppointergea.it |
|         | 74 | 83072        | 2019-07-03 16:00 | 2019-07-04 16:00 | 2019-07-04 09:39 | V40 Cross Country D2 Geartronic Momentum N1           | commerciante@aste.gruppointergea.it |
|         | 73 | 56242        | 2019-07-03 16:00 | 2019-07-04 16:00 | 2019-07-04 09:37 | 116d Sp. Sport                                        | commerclante@aste.gruppointergea.it |

# AstaCar